## Step-by-Step Instructions for Verifying Student Transit Pass Applications in Formstack

### <mark>1. SIGN IN</mark>

Go to <u>formstack.com</u> and click "Sign in."

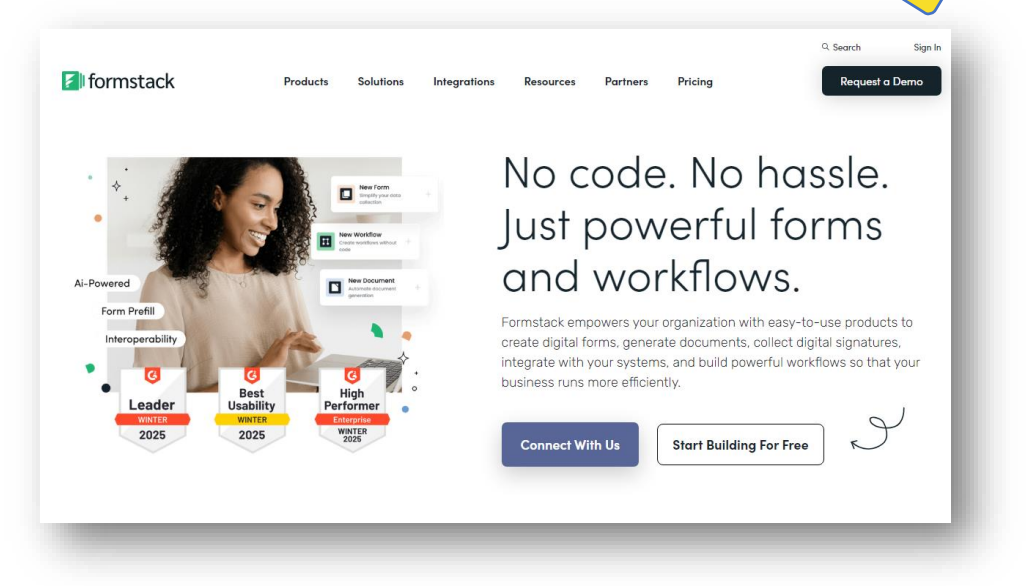

 Use the username and password found at the link on the Formstack Credentials tab of your passwordprotected STP spreadsheet (*not* your personal email or the encryption password).

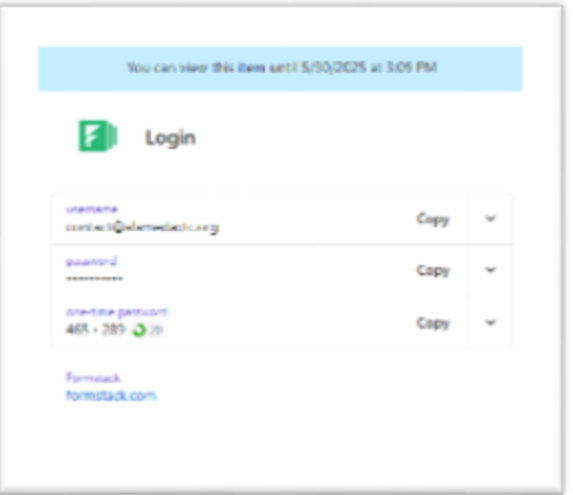

You'll be asked for an Auth code/one-time password – find that at the link as well. (Note: this code refreshes every 30 seconds.)

# 2. FIND YOUR SCHOOL

 This page looks like a lot, but all you need to do is click "Forms."

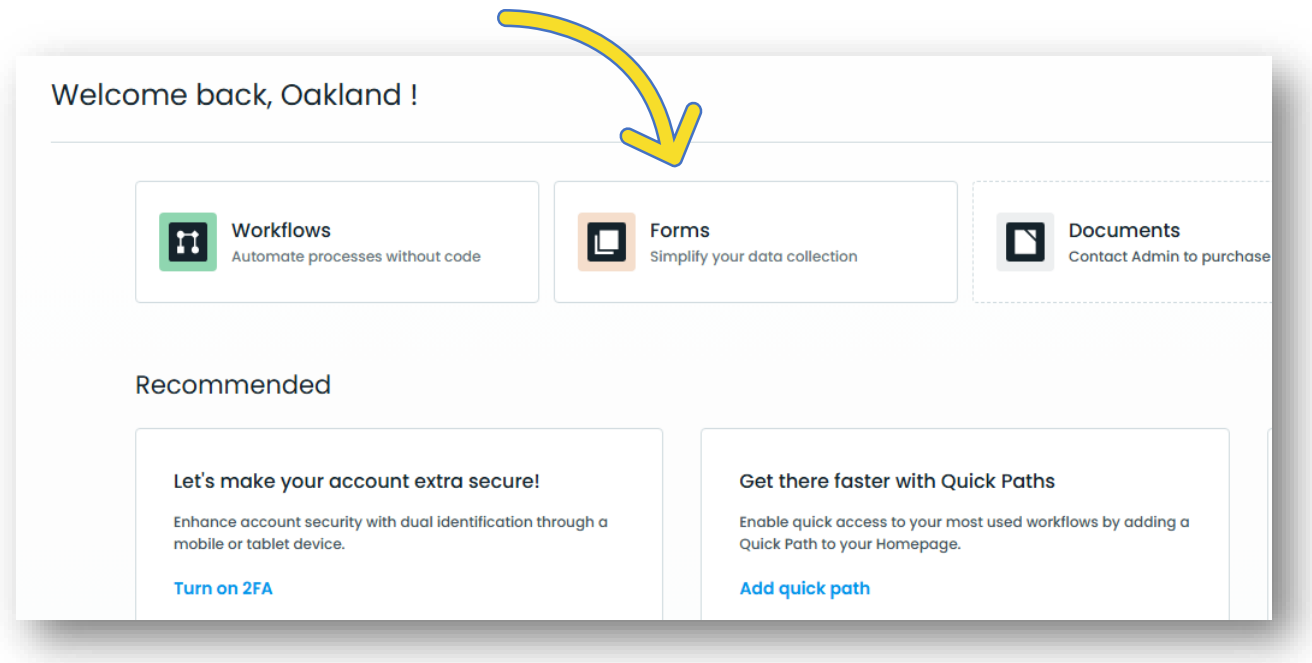

#### Now, a shortcut:

If your school is included in the lower left "**Approval counts**" box, it means applications are pending your approval. Click your school's name to access them.

| Approval counts                                      |            |  |
|------------------------------------------------------|------------|--|
| OUSD Independent Study, Sojourner Truth              | 34 Pending |  |
| OUSD Elmhurst Community Prep                         | 14 Pending |  |
| OUSD Lodestar: A Lighthouse Community Charter Public | 4 Pending  |  |
| OUSD Castlemont High                                 | 3 Pending  |  |
| OUSD Rudsdale Continuation                           | 3 Pending  |  |

This count sometimes shows a number even when there are no pending applications – please tell us if that happens for you!

## 2. FIND YOUR SCHOOL (cont.)

- If you need to navigate to your school but it's not in the "Approval counts" box, click "Forms" at the top, then click your **district's folder** to the left.
- Hover over your school's name and click
   "Submissions."

| forms Home Forms                                          | Portals                                                                |
|-----------------------------------------------------------|------------------------------------------------------------------------|
| Q Search for a form                                       | OUSD 57 forms, 27576 submissions                                       |
| Your Folders                                              |                                                                        |
| I Uncategorized Folder                                    | □ 亞 Move To 回 Copy 団 Delete ■ Archive                                  |
|                                                           |                                                                        |
| <ul> <li>Archived Fd Ts</li> <li>Deleted Forms</li> </ul> | OUSD AIMS College Prep High<br>Created on May 31, 2022 by Annie Chau   |
|                                                           | OUSD AIMS College Prep Middle<br>Created on May 31, 2022 by Annie Chau |
|                                                           | OUSD ARISE High                                                        |

#### 3. ACCESS APPLICATIONS

 Enter the encryption password from the Formstack Credentials tab of your school's STP spreadsheet to see your students' applications.

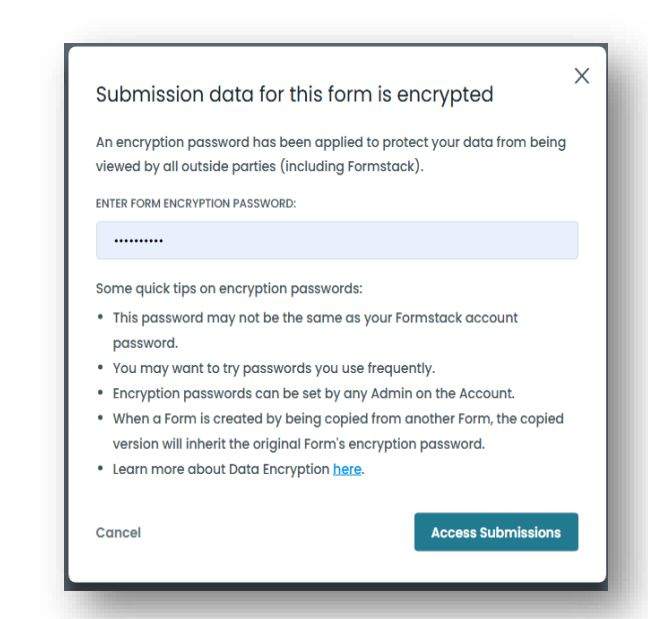

#### **4. VERIFY STUDENT INFORMATION**

- We rely on site admin to confirm (and, if necessary, correct) essential student information.
- Click the "Table settings" gear icon to the right; drag and drop the options so that Student Name, Student ID Number, and Student Date of Birth are in the "Visible" column, and feel free to hide the rest.
- If the student information is correct, click "Approve."
- If a student is not enrolled at your school, or if they already applied, click "Deny."
- If student information is **incorrect**, you can fix it! Just click into the application, then click "**Edit**" in the upper left. When you're done editing, click "Save," <a href="https://www.commons.org">https://www.commons.org</a> then go back to submissions to approve.

| C Edit   | <sup>™</sup> Resend Notification Email  Export  Delete  Cancel Save |
|----------|---------------------------------------------------------------------|
|          | Student Transit Pass Application                                    |
| District | OUSD                                                                |

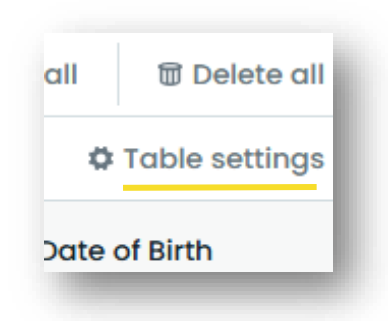

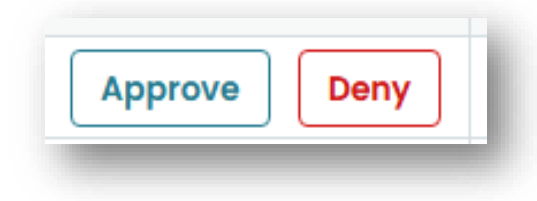

### 5. NEXT STEPS

- Student applications will show one of 3 statuses after you verify them:
  - **Approved by Me**: You approved the application, but it's still waiting on approval from the transit agency.
  - **Approved**: The application has been approved by everyone. Note: For AC Transit, this just means they downloaded the student's information, it does not guarantee a pass. Check the "Research + Denied" tab of your school's STP spreadsheet for an accurate status.
  - **Denied**: Application was denied.
- To communicate about a student's pass, <u>do not</u> post a comment in Formstack. Instead, reach out to your school liaison.
  - Student in AC Transit-served schools are often denied because they're already enrolled in the STP program. If they lost their original card, they should <u>replace it</u>, not reapply.
  - Passes can take 4-6 weeks to be delivered, especially at the beginning of the school year.
  - If a student provided an existing Clipper card number when they applied, then the pass will be loaded onto it remotely within 2-4 weeks. You will not receive a card for these students.